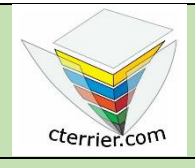

# Photoshop

Créer un logo et le sauvegarder pour le web

Séquence 5 Travail 1 guidé

Compétences : savoir créer un document adapté pour les sites internet. Méthodologie : travail guidé dans la description des procédures. Prérequis : avoir réalisé la séquence 4. Support : dossier d'initiation Photoshop sur le site www.cterrier.com Durée : 20 minutes

## Contexte

Dans le cadre de ce travail Nous allons créer le logo d'une agence de voyage puis le sauvegarder dans un format adapté pour un site web.

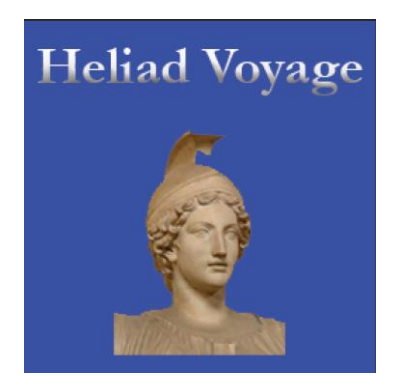

### Travail à faire

- 1. Ouvrez Photoshop.
- 2. Concevez le logo de la société Heliad Voyage avec les caractéristiques suivantes :

### Paramètres à utiliser pour le logo papier

- Taille de l'image : 250 px par 250 px ;
- Résolution : 300 dpi ;
- Format de l'image : **TIFF** ;
- Mode couleur : **CMJN** ;
- Couleur de fond : Bleu ;
- Vous devrez intégrer une photo à prendre sur le Web.
- 3. Sauvegardez l'image dans votre dossier personnel : Initiation Photoshop sous un nom significatif.
- 4. Transformez le logo de la société Heliad Voyage pour le Web avec les caractéristiques suivantes :

### Paramètres à utiliser pour le logo papier

- Taille de l'image : 250 px par 250 px ;
- Format de l'image : Jpeg ;
- Mode couleur : **RVB** ;
- 5. Sauvegardez l'image dans votre dossier personnel Initiation Photoshop sous un nom significatif.
- 6. Fermez le document.
- 7. Quittez Photoshop.